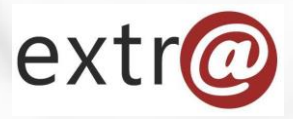

**Bloque formativo 1** 

Extr@

# Cómo trabajar con Extr@

7. Comunicaciones. Notificaciones. Publicaciones. Consultas. Otras consultas.

Instituto Navarro de Administración Pública

# Pestaña "Comunicaciones"

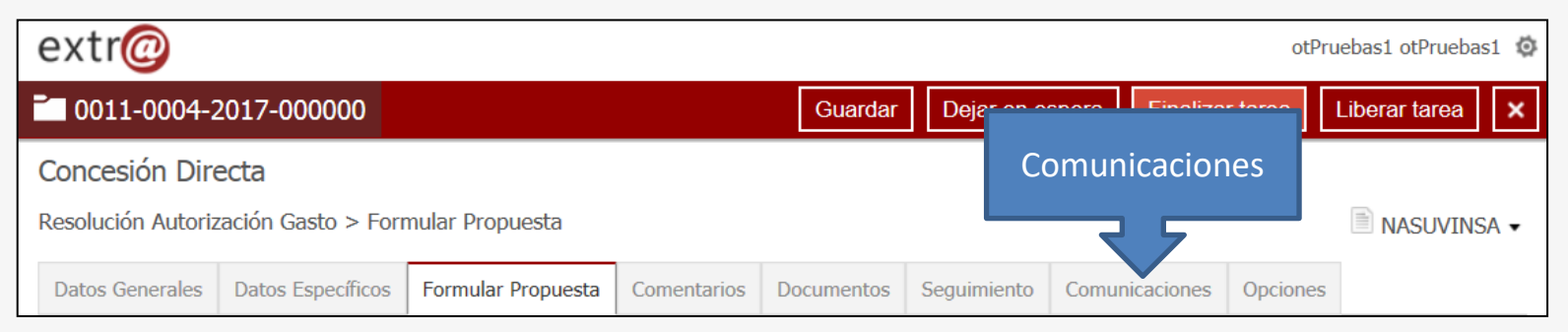

Las opciones de esta pestaña ofrecen la posibilidad de realizar comunicaciones en cualquier momento de la tramitación.

- Notificaciones
- Publicaciones
- Consulta a otras secciones
- Otras consultas
- Validación de documentos

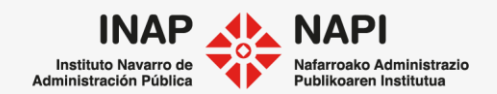

Pestaña "Comunicaciones" > "Notificaciones"

Vamos a ver cómo realizar una notificación desde Extr@. Al pulsar sobre "Nueva notificación", se abrirá la siguiente ventana:

| Remesa de notificación                                |          |                                        | ×  |  |  |  |
|-------------------------------------------------------|----------|----------------------------------------|----|--|--|--|
| Grupo de notificación<br>Propósito de la Notificación | <u>.</u> | Carátula                               | ✓  |  |  |  |
| Necesita respuesta<br>Observaciones                   | #######  | Fecha límite de recepción de respuesta | ₩× |  |  |  |
| Documentos                                            |          |                                        |    |  |  |  |
| Documentación adjunta al expediente                   |          |                                        |    |  |  |  |

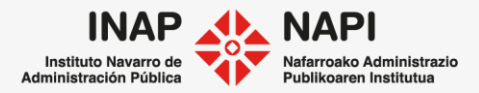

Pestaña "Comunicaciones" > "Notificaciones"

El "Grupo de notificación" viene marcado por Extr@, así como la "Carátula". Normalmente no se cambia, a no ser que se trabaje para diferentes Servicios. La carátula se integra antes de la notificación y es un texto de saludo.

| Remesa de notificación         |          |                                        | ×   |
|--------------------------------|----------|----------------------------------------|-----|
| Grupo de notificación          | <u>!</u> | Carátula                               | ✓   |
| Necesita respuesta             |          | Fecha límite de recepción de respuesta | Q × |
| Observaciones                  |          |                                        | <   |
| Documentos                     |          |                                        |     |
| Documentación adjunta al expec | liente   |                                        |     |

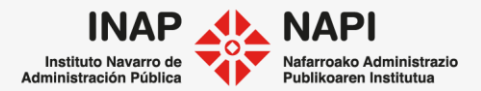

Pestaña "Comunicaciones" > "Notificaciones"

El "propósito de la notificación" no está estandarizado. Nos permite contextualizar la notificación que se está elaborando.

| Remesa de notificación         |       |           |                                        |       | ×          |
|--------------------------------|-------|-----------|----------------------------------------|-------|------------|
|                                |       |           |                                        |       |            |
| Grupo de notificación          |       |           | Carátula                               | V     |            |
| Propósito de la Notificación   |       | - <u></u> |                                        |       | <b>∝</b> × |
| Necesita respuesta             |       | •         | Fecha límite de recepción de respuesta | · · · |            |
| Observaciones                  |       |           |                                        |       | $\sim$     |
|                                |       |           |                                        |       |            |
| Documentos                     |       |           |                                        |       |            |
| Documentación adjunta al exped | iente |           |                                        |       |            |

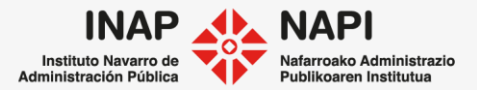

# Pestaña "Comunicaciones" > "Notificaciones"

Indicaremos si necesita respuesta y pondremos fecha límite a la misma. Esto aparecerá en el "Vencimiento de la Tarea", en los avisos de la bandejas.

| Remesa de notificación                                |         |                                        |     | ×      |  |  |
|-------------------------------------------------------|---------|----------------------------------------|-----|--------|--|--|
| Grupo de notificación<br>Propósito de la Notificación |         | Carátula                               |     | ŕ×     |  |  |
| Necesita respuesta                                    | ####### | Fecha límite de recepción de respuesta | i X |        |  |  |
|                                                       |         |                                        |     | $\sim$ |  |  |
| Documentos                                            |         |                                        |     |        |  |  |
| Documentación adjunta al expediente                   |         |                                        |     |        |  |  |

Podemos añadir información adicional para el receptor en "Observaciones".

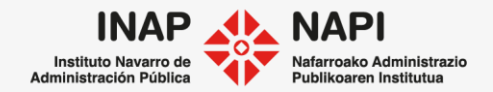

## Pestaña "Comunicaciones" > "Notificaciones"

Seguidamente, hay que adjuntar los documentos que van a ser notificados.

| f | Documentos                                                |                            |            |                   |                       |                                               |
|---|-----------------------------------------------------------|----------------------------|------------|-------------------|-----------------------|-----------------------------------------------|
|   | Documentación adjunta al expediente                       |                            |            |                   |                       |                                               |
|   | Documento                                                 | Tipo<br>Documento          | Fecha      | Gestor            | Tarea                 | Descripción                                   |
|   | Informe Reserva Credito_01.xml                            | Propuesta de<br>Informe    | 02/04/2020 | tcsa, TRACASA     | Redactar<br>informe   | Informe Reserva<br>Credito                    |
|   | DocumentosFiscalizar/DocumentoFiscalizar20200402163910.zi | o Otros                    | 02/04/2020 | usuarioTelematico | Enviar GE21           | Documento<br>autogenerado<br>para fiscalizar. |
|   | Resolución_01.xml                                         | Propuesta de<br>Resolución | 03/04/2020 | tcsa, TRACASA     | Formular<br>Propuesta | Resolución                                    |

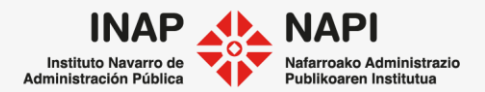

Pestaña "Comunicaciones" > "Notificaciones"

Pasamos al área de "Dirección de la notificación".

| Di | Direcciones de notificación |  |   |           |    |                      |           |                    |                  |
|----|-----------------------------|--|---|-----------|----|----------------------|-----------|--------------------|------------------|
| đ  | 2                           |  | 6 | <u>8-</u> | In | eresado              | Domicilio | Correo electrónico | Persona contacto |
| [  |                             |  |   |           | AY | UNTAMIENTO DE TUDELA | rua       | @tudeli            |                  |
|    | Anadir direccion            |  |   |           |    |                      |           |                    |                  |

Los datos que se muestran aquí están en relación con los datos que figuran de la persona en la pestaña de "Datos generales". La dirección se carga, por tanto, directamente.

Al pulsar sobre "Añadir dirección", se añade una nueva línea de notificación. En esa nueva línea es posible buscar una persona o crear una nueva.

A la hora de marcar el modo de envío, hay 4 opciones que explicamos a continuación.

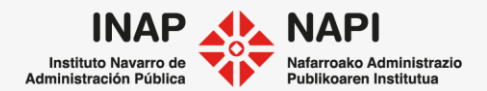

Pestaña "Comunicaciones" > "Notificaciones"

| <b>3</b> | <b>Correo ordinario</b> : se remite en papel. La notificación se envía al módulo de Notificaciones de Gobierno de Navarra, para poder ser impresa.        |
|----------|----------------------------------------------------------------------------------------------------|
| 2        | Carta certificada: con un único intento de notificación.                                                                                                  |
| ē        | <b>Correo electrónico:</b> se mandan los documentos al buzón de correo del destinatario con el límite total de 10mb por envío, incluyendo los documentos. |
| 2        | Notificación administrativa: en papel, con dos intentos de notificación y con impresión del papel rosa de acuse de recibo.                                |

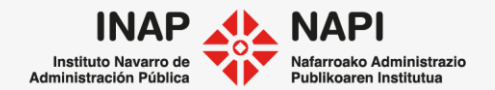

## Pestaña "Comunicaciones" > "Notificaciones"

| 😭 🔮 🍘 🔛 📄                                     |                                                                                               |  |
|-----------------------------------------------|-----------------------------------------------------------------------------------------------|--|
| □ □ □ ☑ □ ♣<br>Notificación<br>administrativa | General ALL ALL COLL, MARCA COL (Hitular Principal)<br>All Colligado not. telemática: No<br>企 |  |

Si el interesado no es un obligado a relacionarse electrónicamente con la Administración, puede haber seleccionado que autoriza la notificación electrónica.

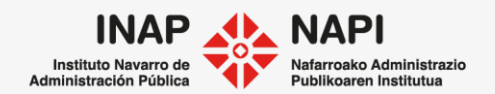

# Pestaña "Comunicaciones" > "Notificaciones"

Una vez enviada la notificación, se mostrará la información en la pestaña.

| Datos Generales        | Datos Específicos                                                                                          | Preparar y Enviar la Reme                                                                   | Comentarios | Documentos | Seguimiento | Comunicaciones | Opciones |
|------------------------|----------------------------------------------------------------------------------------------------|---------------------------------------------------------------------------------------------|-------------|------------|-------------|----------------|----------|
| + Nueva notifi<br>Docs | icación<br>4/2021   Propósito:<br>icación Administrativa  <br>5. asociados al exped<br>+ Nueva contestació | Enviada al Módulo de Notificacione<br>Usuario: Extra, Formación<br>iente: Resolución_01.xml | S           |            |             |                | X®       |

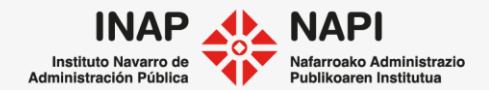

## https://dehu.redsara.es

También se podrán consignar los datos de la respuesta, cuando sea necesario hacerlo.

| Respuesta de la notificación                                                                                              | ×                |
|----------------------------------------------------------------------------------------------------|------------------|
| <ul> <li>Respuesta desde instancia de Registra</li> <li>Año</li> <li>Núm</li> <li>Respuesta desde otros medios</li> </ul> | a                |
| Observaciones:                                                                                                    | $\widehat{}$     |
|                                                                                                    | Aceptar Cancelar |

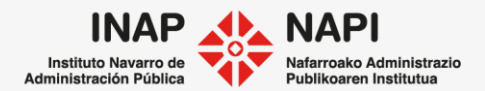

## Notificaciones electrónicas en Gobierno de Navarra.

Es interesante conocer que actualmente las notificaciones electrónicas emitidas por Gobierno de Navarra se reciben a todos estos medios:

- DEH (<u>https://notificaciones.060.es</u>)
- DHEú (https://dehu.redsara.es/)
- Carpeta Ciudadana del Punto de Acceso General (<u>https://sede.administracion.gob.es/carpeta/clave.htm</u>)

La diferencia entre ellos es que en la DEH es necesario que el notificado acceda con certificado electrónico y haya creado previamente un buzón.

En la DHEú el notificado puede comparecer utilizando Clave. Otra diferencia es que puede consultar el contenido de las notificaciones expiradas.

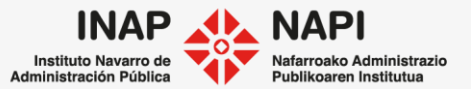

## Pestaña "Comunicaciones" > "Publicaciones"

Esta opción permite comprobar las publicaciones que se hayan realizado durante la tramitación.

| Publicaciones                                                                                                    |                                                                                                    |              |
|----------------------------------------------------------------------------------------------------|----------------------------------------------------------------------------------------------------|--------------|
| <ul> <li>Tipo de publicación: BOE</li> <li>Fecha de envío: 21/04/2020   Fecha de p</li> <li>Nombre usuario: tcsa, TRACASA   Número: 111</li> </ul> | Datos Generales       Datos Específicos       Publicar BON       Comentarios       Documentos       Seguimiento       Comunicaciones       Opciones         Datos resultado de publicación                                                                                                    | ×            |
| También permite recoger los<br>datos del resultado de la<br>publicación, mediante la<br>opción "Nuevo resultado".                                  | N       Fecha recepción:       Im X         Documento:       Q X         Remitente:       Im X         Observaciones:       Im X         P       Eccha de opuía: 31/04/2020         Focha de opuía: 31/04/2020       Fecha de publicación: 21/04/2020         Nombre usuario: tsa, TRACASA   Número: 111       + Nuevo resultado | tar Cancelar |

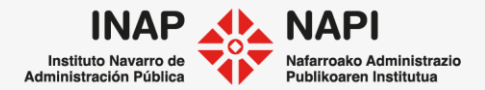

# Pestaña "Comunicaciones" > "Consulta a otras secciones"

Esta opción permite consultar a otras unidades y remitirles la documentación para ello.

| Envío de consulta a otras unida                   | ades                       |                        |                     |                                            | ×     |                                     |
|---------------------------------------------------|----------------------------|------------------------|---------------------|--------------------------------------------|-------|-------------------------------------|
|                                                   |                            |                        |                     |                                            |       |                                     |
| Usuario que envía la consulta                     | Formación Extra            |                        |                     |                                            |       |                                     |
| Fecha de envío                                    | 03/04/2021                 |                        |                     |                                            |       | Soñoloromos unidod v                |
| Información solicitada                            | Revisión de documento      |                        |                     |                                            |       | rol donde remitimos la<br>consulta. |
| Unidad a quien realiza la consulta                | Formación Extr@ - Técnico  | s de la sección        |                     |                                            | a x   |                                     |
| Documentos a remitir                              |                            |                        |                     |                                            |       |                                     |
| Documento                                         | Tipo                       | Fecha                  | Gestor              | Descripción                                |       |                                     |
| Resolución jornada reducida<br>(Concesión)_01.xml | Propuesta de<br>Resolución | 23/01/2020<br>13:36:30 | Extra,<br>Formación | Resolución jornada reducida<br>(Concesión) |       |                                     |
| Seleccionar documentos                            |                            |                        |                     |                                            |       |                                     |
|                                                   |                            |                        |                     | Enviar consulta Cancelar cons              | sulta | INAP 🙏 NAPI                         |

Instituto Navarro de Administración Pública

## Pestaña "Comunicaciones" > "Consulta a otras secciones"

| Bandeja d    | le tareas 🔻 Nuevo ex        | pediente 🔹 Búsqueda 🔸                       | ••                            |                           |                    |                |
|--------------|-----------------------------|---------------------------------------------|-------------------------------|---------------------------|--------------------|----------------|
| 325 tareas p | oendientes y 1334 ofrecidas |                                             |                               | Fil                       | ltrar tareas Perso | onalizar vista |
| Avisos       | Expediente                  | Procedimiento                               | Tarea origen                  | Tarea                     | Vcto<br>Expediente | Estado         |
| •            | 0006-P026-2020-000004       | Jornada reducida corporativo<br>(Concesión) | Consulta a otras<br>secciones | Consultas Otras Secciones | 30/10/2020         | Ofrecido       |

Para la unidad encargada de responder la consulta, la tarea se ofrecerá en su bandeja de tareas.

Respecto de la consulta realizada tiene las diversas opciones y una de ellas es "Contestar en esta tarea".

| ۲ | Contestar en esta tarea          |                    |               |
|---|----------------------------------|--------------------|---------------|
|   | Procede adjuntar informe:        | No                 | ~             |
|   | Indique los comentarios que esti | me oportunos en la | contestación: |
|   | Contesto a su consulta           |                    |               |

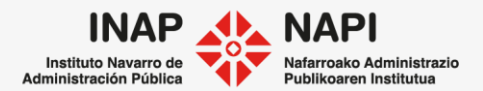

Pestaña "Comunicaciones" > "Consulta a otras secciones"

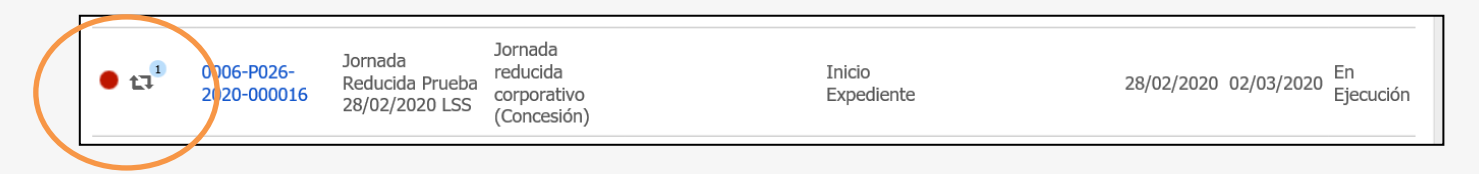

En la bandeja de tareas se mostrará un aviso cuando se produzca la respuesta.

Al pulsar sobre el aviso, se mostrará que se ha respondido a la consulta.

| <i>ể</i> Mensajes del expediente - Internet Explorer             |                     | —          |          | ×    |
|------------------------------------------------------------------|---------------------|------------|----------|------|
| Mensajes del Expediente                                          |                     |            |          |      |
| Mensaje                                                          | Fecha               | Marca      | r como l | eído |
| t⊒ Finalización Tarea de Consulta a otras Secciones.             | 03/04/2021          |            | $\odot$  |      |
| - Se ha finalizado la consulta a la sección Formación Extr@, con | n resultado "No pro | ocede info | orme"    |      |

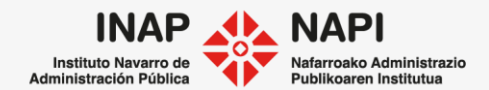

## Pestaña "Comunicaciones" > "Consulta a otras secciones"

En el apartado de "Consulta a otras secciones", se mostrará el resultado de la consulta.

| Consulta a otras unidades                                                                                                    |                                                                                                    |                                                     |                                                                                                    | ]           |
|----------------------------------------------------------------------------------------------------|----------------------------------------------------------------------------------------------------|-----------------------------------------------------|----------------------------------------------------------------------------------------------------|-------------|
|                                                                                                    | Consulta a otras unidades                                                                                                    |                                                     |                                                                                                    | ×           |
| + Nueva consulta<br>Sección: Formación Extr@   Información solicitada: Consulta sobre<br>Fecha de solicitud: 03/04/2021   Usuario: Formación Extra<br>Respuesta: No procede informe<br>Fecha de recepción: 03/04/2021   Observaciones: Respondo a su consulta | Envío<br>Usuario que envía la Formación Ex<br>consulta:<br>Fecha de envío: 03/04/2021<br>Información solicitada:<br>Consulta sobr<br>Unidad a quien realiza<br>la consulta:<br>Documentos remitidos en la consult | Extra<br>re<br>xtr@ - Administrativos de la sección | Contestación<br>Estado: No procede informe<br>Fecha 03/04/2021<br>recepción:<br>Documentos adjuntados<br>No hay documentos seleccionados<br>Comentarios:<br>Respondo a su consulta |             |
|                                                                                                    | A 2019_1834.pdf                                                                                                    |                                                     |                                                                                                    | ~           |
| Se puede acceder a más información<br>sobre la consulta pulsando sobre la<br>misma.                                                                                                    | Observaciones de la<br>consulta                                                                                                    |                                                     | Acept                                                                                                    | ar Cancelar |

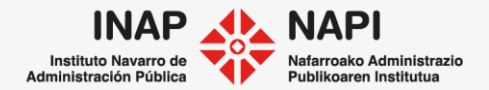

## Pestaña "Comunicaciones" > "Otras consultas"

Permite consignar los datos de aquellas consultas que no entran en ninguno de los parámetros anteriores y de las que queremos dejar constancia en Extr@.

| Otras consultas                                         |  |  |
|---------------------------------------------------------|--|--|
| + Nueva consulta<br>No se han realizado otras consultas |  |  |
|                                                         |  |  |

Al pulsar sobre "Nueva consulta" se abrirá una pantalla donde indicar los datos.

| Datos de consulta                                             |                                |                  | × |
|---------------------------------------------------------------|--------------------------------|------------------|---|
| Tipo:<br>Propósito de la consulta:<br>Documentación Recibida: | Destinatario:<br>Fecha de enví | o: 🕅 🗙           |   |
| Observaciones                                                 |                                |                  |   |
|                                                               |                                | Aceptar Cancelar | 1 |

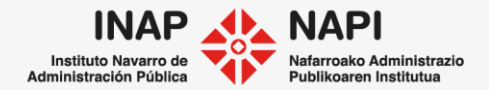

Pestaña "Comunicaciones" > "Validación de documentos"

En cualquier momento de la tramitación de un expediente, se puede enviar un documento a

|   | validación de documentos   |                    |                    |                     |                  | ×           |
|---|----------------------------|--------------------|--------------------|---------------------|------------------|-------------|
|   |                            |                    |                    |                     |                  |             |
| 5 | Solicitante                | Formación Extra    |                    |                     |                  |             |
| F | Fecha de envío             | 03/04/2021         |                    |                     |                  |             |
| ( | Comentarios                | Envío este documer | nto para su valida | ción.               |                  | Ç           |
| F | Persona que valida         | TRACASA tcsa       |                    |                     |                  | ~           |
|   | Documento                  |                    | Тіро               | Fecha               | Gestor           | Descripción |
|   | Documento de Medidas de Se | eguridad.pdf       | Comunicación       | 03/04/2021 12:01:36 | Extra, Formación |             |

INAP uto Navarro de rración Pública

# Pestaña "Comunicaciones" > "Validación de documentos"

El usuario que tenga que validar el documento encontrará la tarea en su bandeja de tareas.

| Avisos | Expediente            | Procedimiento                               | Tarea origen             | Tarea                    | Vcto<br>Expediente | Estado   |
|--------|-----------------------|---------------------------------------------|--------------------------|--------------------------|--------------------|----------|
| •      | 0006-P026-2020-000016 | Jornada reducida corporativo<br>(Concesión) | Validación de documentos | Validación de documentos |                    | Ofrecido |

Una vez el usuario accede a la tarea de validación, puede solicitar una nueva validación desde la pestaña "Comunicaciones". O bien puede finalizar tarea, indicando más abajo si valida o no la documentación enviada, si no procede y los comentarios que estime oportunos.

| En función del análisis realizad                | o respecto a la validación solicitada, tiene las siguiente opciones: |                                                 |
|-------------------------------------------------|----------------------------------------------------------------------|-------------------------------------------------|
| 1. Puede solicitar una nuev                     | a validación a otro cargo de la Unidad en caso de que lo considere o | portuno desde la pestaña Comunicaciones.        |
| 2. Puede finalizar tarea, inc                   | licando más abajo si valida o no la documentación enviada, o si no p | rocede, y los comentarios que estimo oportunos. |
| Contestación:<br>Indique los comentarios oporti | Inos a su contel Validado<br>No Validado<br>No Procede               |                                                 |
|                                                 |                                                                      |                                                 |

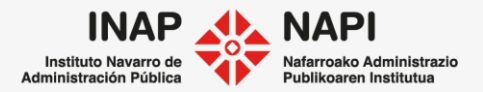

Pestaña "Comunicaciones" > "Validación de documentos"

Finalizada la tarea, se envía correo electrónico automáticamente a la persona que ha realizado la petición de validación.

| Validaciones de documentos                                                                                                    |                                                                                                    |                                                                           |              |
|----------------------------------------------------------------------------------------------------|----------------------------------------------------------------------------------------------------|---------------------------------------------------------------------------|--------------|
| <ul> <li>+ Nueva validación</li> <li>Solicitante: Formación Extra   Fecha de solicitud: 03/04/2021   Tarea: Inicio<br/>Comentario: Envío este documento para su validación.</li> </ul> | Validación de documentos<br>Envío<br>Solicitante:<br>Fecha de envío:<br>Comentarios:                   | Formación Extra<br>03/04/2021<br>Envio este documento para su validación. | ×            |
| Persona que valida: TRACASA tcsa   Fecha de contestación: 03/04/2021   Resultado: Va                                                                                                   | Documentos remitidos para la valid                                                                     | ación:<br>id.pdf                                                          | Comunicación |
| Además, la información sobre la validación se mostrará<br>en el apartado de "Validaciones" y, al pulsar sobre la<br>misma, se desplegará más información                               | Contestación<br>Persona que valida:<br>Documentos validados:<br>Fecha de contestación:<br>Comentarios: | TRACASA tcsa<br>Validado<br>03/04/2021                                    |              |

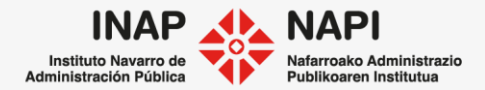

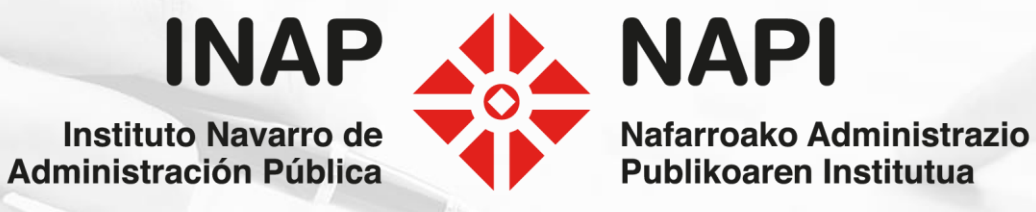